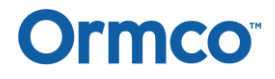

### Microsoft Teams会議(セミナー)の参加方法

#### 【視聴環境の確認】

デバイスとブラウザの組み合わせにより、接続ができない場合がございます。 下記、環境をご確認の上 Microsoft Teams会議へのオンライン接続をお願い申し上げます。 なお、Teamsアプリケーションをすでにご使用の方はTeamsアプリケーションからのご参加でも問題ございません。

| l         |                   |                   |               |
|-----------|-------------------|-------------------|---------------|
|           | Windows PC        | Surface           | Мас           |
| 最適なブラウザ   | Microsoft Edge    | Microsoft Edge    | Google Chrome |
| 使用可能なブラウザ | Google Chrome     | Google Chrome     | -             |
| 使用不可      | Internet Explorer | Internet Explorer | Safari        |

※最適なブラウザ以外の環境では、セミナーに参加できない場合がございます。

※Macをお使いの場合、アップルメニューのシステム環境設定→セキュリティとプライバシー→プライバシーより 使用するブラウザに対して、マイク、カメラ、画面収録すべてのアクセスを許可が必要な場合がございます。

・マイク許可設定詳細 https://support.apple.com/ja-jp/guide/mac-help/mchlf6d108da/mac

・カメラ許可設定詳細 <u>https://support.apple.com/ja-jp/guide/mac-help/mchla1b1e1fe/12.0/mac/12.0</u> ・画面収録(共有)許可詳細

<u>https://support.apple.com/ja-jp/guide/mac-help/mh11848/12.0/mac/12.0</u> ※iPad、iPhoneからのご参加はTeamsアプリケーションのダウンロードが必須となります。

### 【当日の接続方法】

下記の手順にて、Teams会議へオンライン接続をお願い申し上げます。

① メールボックスを確認し案内メール・添付資料より、「Microsoft Teams会議に参加」をクリック

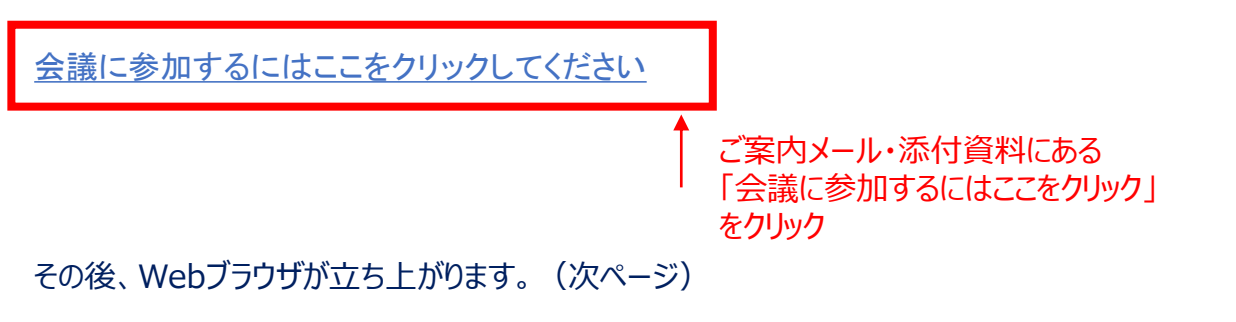

## Ormco

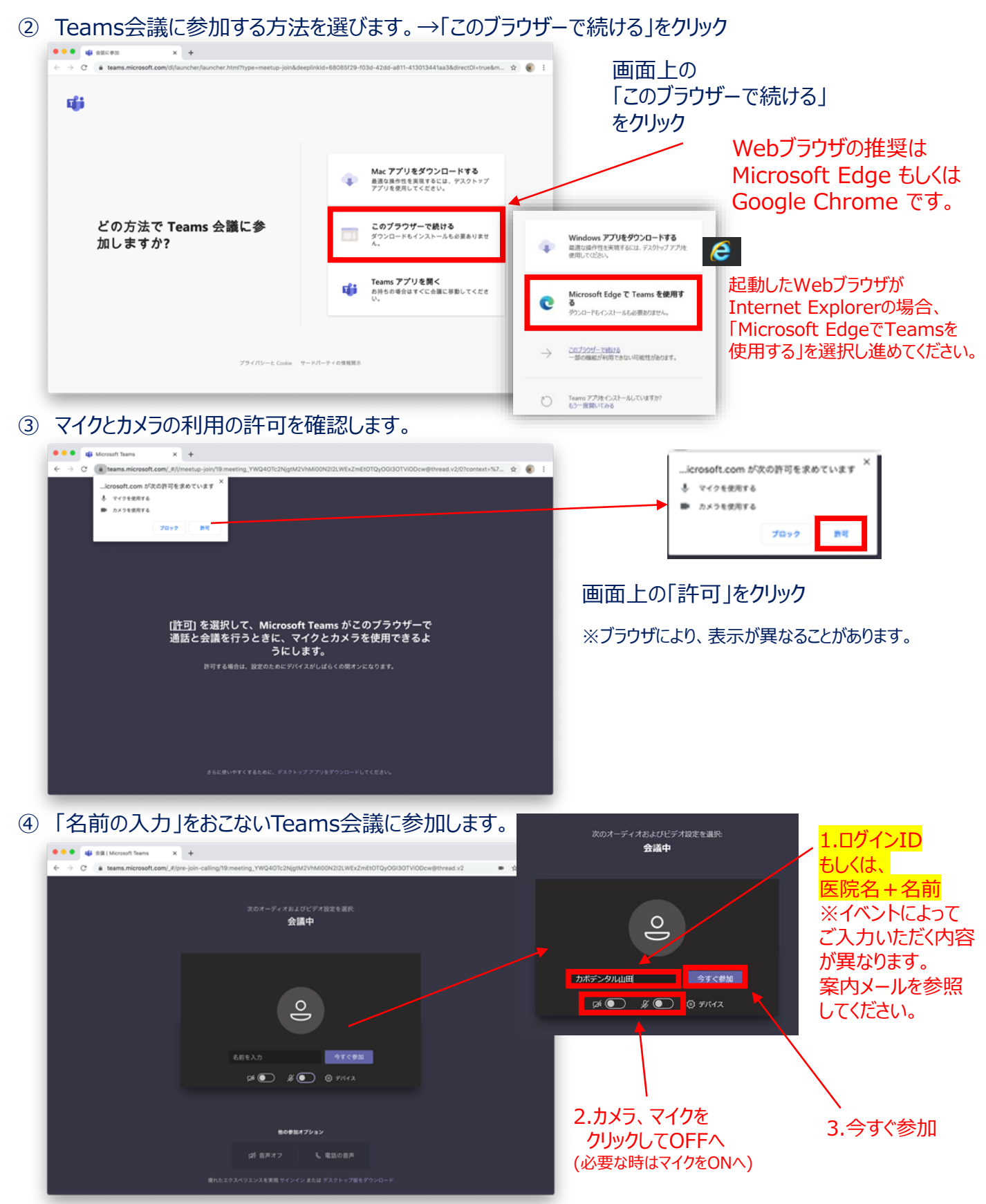

主催者より先に起動した場合は、そのままお待ち願います。

# Ormco

### ⑤ 以上の手順で、Teams会議へ入室できました。

| 🔁 🕫 🔹 会議   Microsoft Tex × 🕂 🗸                                                     |                  |           |         |               |            |               |            |           |  |     |      |      | -                | σ          | × |
|------------------------------------------------------------------------------------|------------------|-----------|---------|---------------|------------|---------------|------------|-----------|--|-----|------|------|------------------|------------|---|
| $\leftarrow$ $\rightarrow$ O $\textcircled{a}$ $https://teams.microsoft.com/_#/pr$ | e-join-calling/1 | 9:meeting | g_NGVm1 | NjA2VzEtZjZml | AS00ZDRmLT | k3ZjitMWM5OW/ | k¥zcyM2Uz@ | thread.v2 |  | m • | ¢    | 古    | L                | ß          |   |
|                                                                                    |                  |           |         | T             | s          |               |            |           |  |     |      |      |                  |            |   |
|                                                                                    |                  | M         | Ľ       |               | . Q        | 88 🔷          |            |           |  |     |      |      |                  |            |   |
| Sacaki, Toutomu ***                                                                |                  |           |         |               |            |               |            |           |  |     |      |      |                  |            |   |
| ← ク ここに入力して検索                                                                      | c 📮              | â         | ۵.      | <b>i</b>      | 8          |               |            |           |  | ^   | - A. | ¢× છ | 19:05<br>2020/05 | )<br>γ15 Γ | 2 |

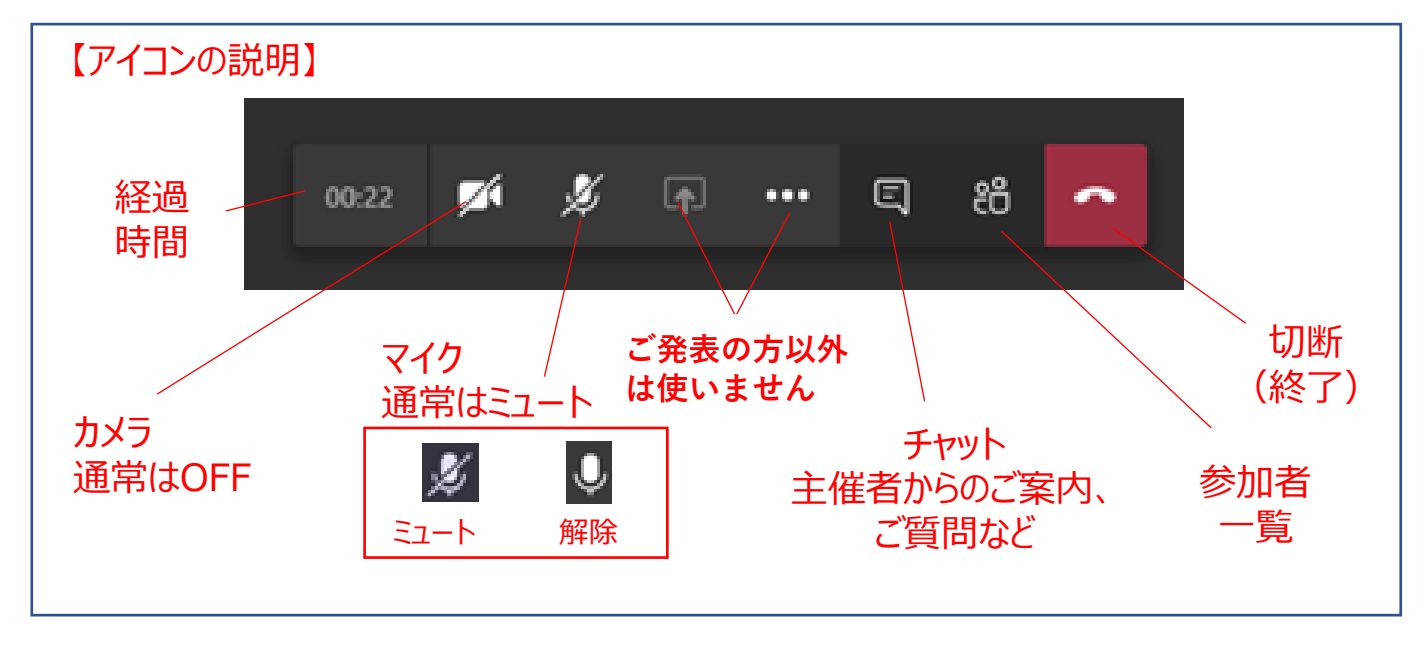